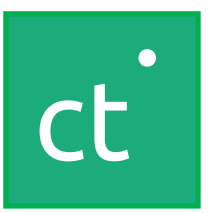

## **SPINSO**

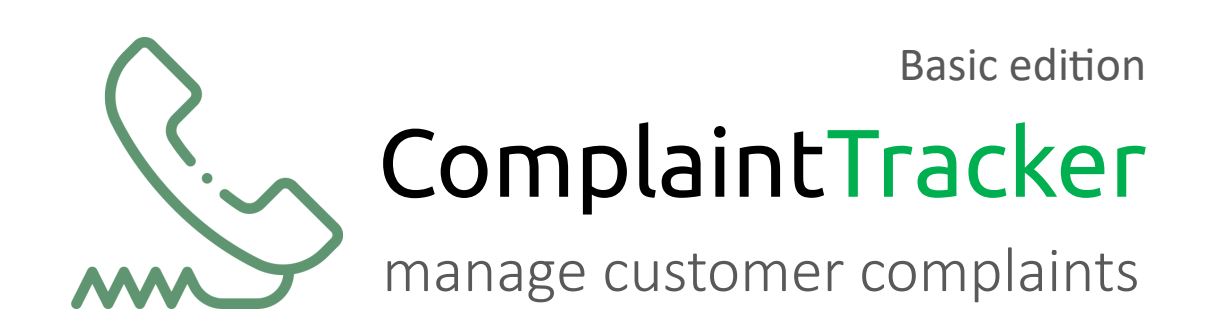

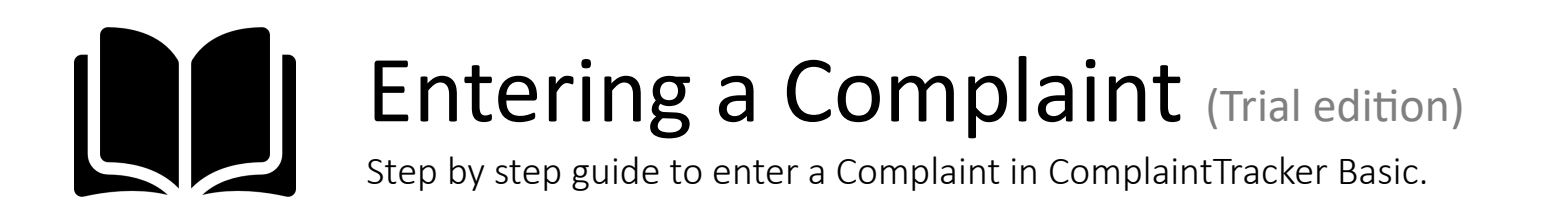

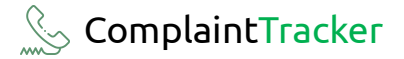

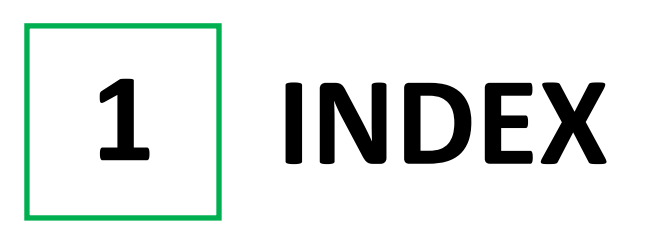

### Steps

| 1. Index           | Pg 2 |
|--------------------|------|
|                    |      |
| 2. First Complaint | Pg 3 |

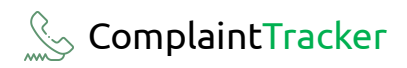

| 2 First Complaint |
|-------------------|
|-------------------|

| Ct ComplaintTracker Basic 2024 R 1.0  |                                 |
|---------------------------------------|---------------------------------|
| 📕 My Organization Master Admin Help 🔉 | Go to                           |
| Complaint 🕨 List                      | Organization > Complaint > List |
| Reports Assign ashboard               |                                 |
| Close                                 |                                 |
|                                       |                                 |
|                                       |                                 |
|                                       |                                 |
|                                       |                                 |

| Ct ComplaintTracker Basic 2024 R 1.0                                                                                                    |                                                | – 61 ×                                                 |                        |
|----------------------------------------------------------------------------------------------------|------------------------------------------------|--------------------------------------------------------|------------------------|
| My Organization Master Admin Help ス                                                                                                    |                                                | _ @ ×                                                  |                        |
| Hew         Delete         Fer         Delete         Refresh         Date filter         Search           Complaint List         Complaint No         Date         Hame         Complaint Type         Pi | roduct Closed By                               | Organization Complaints  XI Employees 25 Trial Entries | Please note: this is   |
|                                                                                                    |                                                |                                                        | a trial edition, has a |
|                                                                                                    |                                                |                                                        | cap of 25 tria         |
|                                                                                                    |                                                |                                                        | entries                |
| Details Closure                                                                                                    |                                                |                                                        | entries.               |
| Complaint No Date 27-09-2024                                                                                                    |                                                |                                                        |                        |
| Name" Contact Person Address                                                                                                    | Product* · · · · · · · · · · · · · · · · · · · |                                                        |                        |
| Telephone No.                                                                                                    | Complaint Type                                 |                                                        |                        |
| E-Mail                                                                                                    |                                                |                                                        |                        |
|                                                                                                    |                                                |                                                        |                        |
|                                                                                                    |                                                |                                                        |                        |
|                                                                                                    |                                                |                                                        |                        |
|                                                                                                    |                                                |                                                        |                        |
|                                                                                                    |                                                |                                                        |                        |

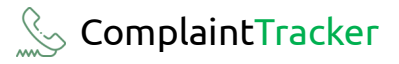

| My Organization                                     | Master Admin Help A                        |                                   |                                                                                                    |
|-----------------------------------------------------|--------------------------------------------|-----------------------------------|----------------------------------------------------------------------------------------------------|
| Complaint List<br>Complaint No Da                   | te Name Complaint Type                     | Product Closed By                 | Here, we can see two tabs                                                                                                    |
| Details<br>Complaint No.<br>Name*<br>Contact Person | Closure       auto     Date     27-09-2024 | Product*                          | <ul> <li>Details: Complaint Details<br/>such as Customer contact<br/>and product details, etc.</li> <li>Closure: Complaint Close<br/>details.</li> </ul> |
| Address                                             | ^                                          | Serial No.<br>Complaint Type* + C |                                                                                                    |
| Telephone No.<br>Mobile No(s).                      | <u> </u>                                   | Complaint Details                 |                                                                                                    |
| E-Mail                                              |                                            |                                   |                                                                                                    |

|                                                             | Refresh Bace files Search                                                                  |                                        |                                                                               | -88   |
|-------------------------------------------------------------|--------------------------------------------------------------------------------------------|----------------------------------------|-------------------------------------------------------------------------------|-------|
| plaint List                                                 |                                                                                            | Torres Development of                  |                                                                               | - 600 |
| iplaint No                                                  | Date Name Complaint                                                                        | Type Product Clo                       | sed By                                                                        |       |
|                                                             |                                                                                            |                                        |                                                                               |       |
|                                                             |                                                                                            |                                        |                                                                               |       |
|                                                             |                                                                                            |                                        |                                                                               |       |
|                                                             |                                                                                            |                                        |                                                                               |       |
|                                                             |                                                                                            |                                        |                                                                               |       |
|                                                             |                                                                                            |                                        |                                                                               |       |
| Details                                                     |                                                                                            |                                        |                                                                               | _     |
| Complaint No                                                | auto Date 27-09-2024                                                                       |                                        |                                                                               |       |
| Complaint NO.                                               |                                                                                            |                                        |                                                                               |       |
| Name*                                                       | RAC Engineering Company                                                                    | Product*                               | All-in-one Printers × + C.                                                    |       |
|                                                             | L                                                                                          |                                        |                                                                               |       |
| Contact Person                                              | Mr. Naresh Sinha                                                                           | Model                                  | TPAL-225412                                                                   |       |
| Contact Person                                              | Mr. Naresh Sinha<br>112, Mahape Industrial Estate,                                         | Model                                  | TPAL-225412<br>KERJK132454                                                    |       |
| Contact Person<br>Address                                   | Mr. Naresh Sinha<br>112, Mahape Industrial Estate,<br>Rabale, Navi Mumbai                  | Model Serial No. Complaint Type*       | TPAL-225412       KERJK132454       Paper jam                                 | L     |
| Contact Person<br>Address                                   | Mr. Naresh Sinha<br>112, Mahape Industrial Estate,<br>Rabale, Navi Mumbai                  | Model<br>Serial No.<br>Complaint Type* | TPAL-225412       KERJK132454       Paper jam       also change the cartridge | l     |
| Contact Person<br>Address<br>Telephone No.                  | Mr. Naresh Sinha<br>112, Mahape Industrial Estate,<br>Rabale, Navi Mumbai<br>55441122      | Model<br>Serial No.<br>Complaint Type* | TPAL-225412       KERJK132454       Paper jam       also change the cartridge | l     |
| Contact Person<br>Address<br>Telephone No.<br>Mobile No(s). | Mr. Naresh Sinha  112, Mahape Industrial Estate, Rabale, Navi Mumbai  55441122  9892415263 | Model<br>Serial No.<br>Complaint Type* | TPAL-225412       KERJK132454       Paper jam       also change the cartridge | I     |

#### **s** Tab:

ails such as

- me
- ntact Person
- dress
- lephone No.
- obile
- nail
- lect Product
- odel
- rial No.
- lect Complaint Type
- ter Complaint Details
- Date

aint No. will be auto ted by the system.

| ave |
|-----|
|     |
|     |
|     |
|     |
|     |
|     |

| Ct ComplaintTracker Basic 20<br>My Organization<br>+ Provide Save Deleter                                                                    | ion Master Admin Help 옷                              |                   |                                                              |
|----------------------------------------------------------------------------------------------------|------------------------------------------------------|-------------------|--------------------------------------------------------------|
| Complaint List<br>Complaint No<br>Details<br>Complaint No.<br>Name*<br>Contact Person<br>Address<br>Telephone No.<br>Mobile No(s).<br>E-Mail | Date       Name       Complaint Type         Closure | Product Closed By | Complaint No.1<br>will be generated.<br>Click on <b>OK</b> . |

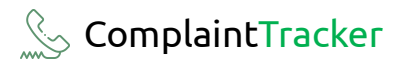

| omola                 |                                              |            |                |           |                |                                                    |                  |
|-----------------------|----------------------------------------------|------------|----------------|-----------|----------------|----------------------------------------------------|------------------|
|                       | int List                                     |            |                |           |                |                                                    | 25 Trial Entries |
| Compla                | int No                                       | Date       | Name           |           | Complaint Type | Product Closed                                     | Ву               |
|                       |                                              | 27-09-2024 | KAC Engineerin | Comp      | Paper jam      | All-In-one Print                                   |                  |
|                       |                                              |            |                |           |                |                                                    |                  |
| -                     |                                              |            |                |           |                |                                                    |                  |
|                       |                                              |            |                |           |                |                                                    |                  |
|                       |                                              |            |                |           |                |                                                    |                  |
|                       |                                              |            |                |           |                |                                                    |                  |
|                       |                                              |            |                |           |                |                                                    |                  |
|                       |                                              |            |                |           |                |                                                    |                  |
|                       |                                              |            |                |           |                |                                                    |                  |
| u                     | retails                                      | Closur     | e              |           |                |                                                    |                  |
| -                     |                                              |            | 0-             | -         | 2024           |                                                    |                  |
| Co                    | mplaint No.                                  | auto       | Da             | te 27-09- | 2024           |                                                    |                  |
|                       |                                              |            |                |           |                | _                                                  |                  |
| Na                    | me*                                          |            |                |           |                | Product*                                           | ~ + Č            |
| 0                     | ntact Persor                                 | n          |                |           |                | Model                                              |                  |
| M                     |                                              |            |                |           |                |                                                    |                  |
| 0                     |                                              |            |                |           |                |                                                    |                  |
| 60<br>Ad              | drace                                        |            |                |           | ^              | Serial No.                                         |                  |
| Ad                    | dress                                        |            |                |           | ^              | Serial No.                                         |                  |
| Ad                    | dress                                        |            |                |           | < >            | Serial No.                                         | v + c            |
| Ad                    | dress                                        |            |                |           |                | Serial No.                                         | <u> </u>         |
| Ad<br>Te              | dress<br>lephone No.                         |            |                |           | < >            | Serial No.<br>Complaint Type*                      | <u> </u>         |
| Ad<br>Te              | dress<br>lephone No.                         |            |                |           | < >            | Serial No.<br>Complaint Type*                      |                  |
| Ad<br>Te<br>Mo        | dress<br>lephone No.<br>bile No(s).          |            |                |           | ~ >            | Serial No.                                         | + c<br>↓         |
| Ad<br>Te<br>Mo<br>E-1 | dress<br>lephone No.<br>ibile No(s).<br>Mail |            |                |           |                | Serial No.                                         | <u> </u>         |
| Ad<br>Te              | dress<br>lephone No.                         |            |                |           | < >            | Serial No.                                         | <u> </u>         |
| Ad<br>Te<br>Mo<br>E-1 | dress<br>lephone No.<br>bile No(s).<br>Mail  |            |                |           |                | Serial No.<br>Complaint Type*<br>Complaint Details | + c<br>↓         |
| Ad<br>Te<br>Mo<br>E-1 | dress<br>lephone No.<br>bile No(s).<br>Mail  |            |                |           | < >            | Serial No.                                         | <u> </u>         |
| Ad<br>Te<br>Mo<br>E-1 | dress<br>lephone No.<br>ibile No(s).<br>Mail |            |                |           | < ><br>< >     | Serial No.                                         | + c<br>↓         |
| Ad<br>Te<br>Mo<br>E-1 | dress<br>lephone No.<br>Ibile No(s).<br>Mail |            |                |           |                | Serial No.                                         | <u> </u>         |
| Ad<br>Te<br>Mc<br>E-1 | dress<br>lephone No.<br>Ibile No(s).<br>Mail |            |                |           | >              | Serial No.                                         | <u> </u>         |

We can see the Complaint in this list.

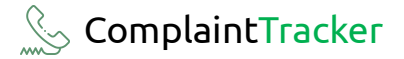

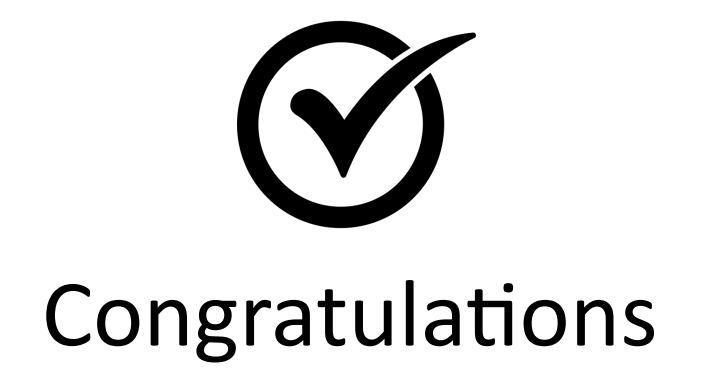

You have successfully entered your first Complaint in ComplaintTracker Basic.

# **SPINSO**

# Thank you

## For more information

Kindly Call us or WhatsApp +91.99 201 401 00 for any queries.

For more info visit: **spinso.com** 

**Next step** 

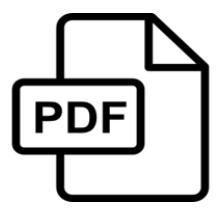

#### Assigning a Complaint

how to quickly assign a complaint to an employee in ComplaintTracker Basic <u>CT Basic Assign-Complaint.pdf</u>

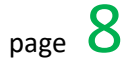

Celebrating

# SPINSO

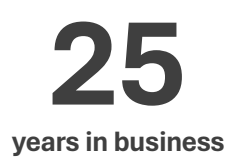

#### Other software products

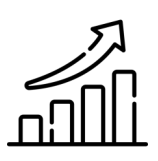

SalesTracker manage leads & follow-ups

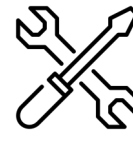

ServiceDesk manage warranties & AMC

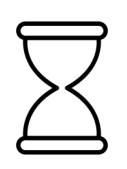

TimeTracker manage timesheet & approvals

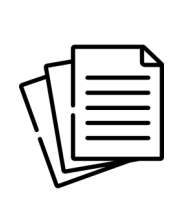

#### QuotationTracker

create professional quotation

## SPINSO

601, Odyssey IT Park, Road No 9, Wagle Estate, Near Old Passport Office, Thane 400 604. Maharashtra, INDIA

## 91.**99 201 401 00**

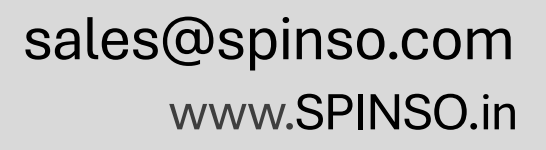